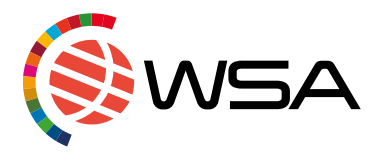

# WSA Contest Database & National Contest Webpage manual for National Experts

WSA offers, exclusive for WSA National Experts, the WSA Contest Database and National Contest Webpage for your national call. Please follow the following steps to either submit new solutions or select from your national contest submissions, if you chose to organise a national contest.

If you have any questions, please do not hesitate to contact us: <u>caroline@wsa-global.org</u> or <u>office@wsa-global.org</u>

## The WSA Contest Database & National Contest Webpage enable you to:

- Edit your National Expert's profile and publish it online
- Integrate your own content on your WSA National Contest Webpage in your local language and edit the pages yourself
- Get more recognition for your national WSA contest
- Offer a local application for WSA in your country, where interested applicants can submit their digital solutions
- You can screen all submitted solutions from your country and nominate them directly to the global WSA contest

## WSA National Contest Webpage

WSA implemented a webpage for every WSA National Expert to use in his/her national call. Please feel free to use this webpage to share an open call for applications in your country.

Follow the link to get to the <u>WSA National Contest Webpage:</u> <u>https://db.icnm.net/Signup/WSA/2023</u>

#### Sign in

Please sign in to access and edit your WSA National Contest Webpage. The username and password have been sent to you by WSA via email.

If you cannot find them or have issues with signing in, please contact the WSA office.

|  | How to apply Submission WSA Winners Select your country - Sign in                                                                                                    |  |
|--|----------------------------------------------------------------------------------------------------|--|
|  | Welcome to the national registration page for the WSA 2023!                                                                                                    |  |
|  | submit your digital innovation contributing to the achievement of one of the UN SDGs. Your approximate the meminated by your national expert. One local solution per WSA award category can be nominated by your login data for the WSA Global competition.<br>Prease register to get your login data for the WSA Contest Database! We wish you best of luck Contest us!<br>Signin Prease efficient file credentials you received by mail from us or sign in with an existing account from former awards. |  |
|  | E-Mail Your e-mail  Password  Forn there an account? Lost your Password? Sign in  For more information please visit www.wsa.global.org/.                                                                                                    |  |

### WSA National Contest Webpage for the applicants

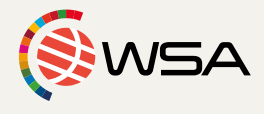

If you are using the National Contest Webpage for your national call, your applicants will sign in via the same website. They select the country from the upper right corner, register and fill in their applications.

| About WSA How to apply Submission                                                                                                    | WSA Winners Select your country Sign in                                                                                                    | "Register!"<br>button for the                          |
|----------------------------------------------------------------------------------------------------|----------------------------------------------------------------------------------------------------|--------------------------------------------------------|
| Welcome to the national registration page for the WS                                                                                                    | SA 2023!                                                                                                    | applicants                                             |
| Submit your digital innovation contributing to the achievement of one of the UN SDGs. Your<br>application will be reviewed by your national expert. One local solution per WSA award category can<br>be nominated by your national expert to the WSA Global competition. | Share Share                                                                                                    |                                                        |
| Please register to get your login data for the WSA Contest Databaset We wish you best of luckl<br>Questions? Contact usl                                                                                                    | About WSA How to apply Submission WSA Winners Your expert from St                                                                                                    | amoa Registert                                         |
| Sign in<br>Please enter the credentials you received by mail from us or sign in with an existing account from<br>former awards.                                                                                                    |                                                                                                    | _                                                      |
| E-Mail Your e-mail Password                                                                                                    | Watchon Welcome to the national registration page for the WSA Samoa 2023!                                                                                                    |                                                        |
| Don't have an account? Lost your Password? Sign in Sign in For more information please visit www.wsa-global org/.                                                                                                    | Submit your digital innovation contributing to the achievement of one of the UN SDGs. Your<br>application will be reviewed by your national expert. One local solution per VISA award category can<br>be nominated by your national expert to the VISA Global competition.                                                                                                    | A                                                      |
|                                                                                                    | Presering the full production of the vision Contest Contest Co | IG & PROMOTING<br>DUTSTANDING<br>DUTSTAL<br>NNOVATIONS |
|                                                                                                    | former awards.                                                                                                    |                                                        |
|                                                                                                    | Passed?                                                                                                    |                                                        |
|                                                                                                    | For more information please visit www.wsa.global.org/.                                                                                                    |                                                        |

## WSA Contest Database

After signing in you arrive at the "Nomination" page of the WSA Contest Database.

| On the menu on th              | ie<br>D     |                                     |                                                   |  |  |  |  |  |  |
|--------------------------------|-------------|-------------------------------------|---------------------------------------------------|--|--|--|--|--|--|
| left there are                 | ∃ Contest∎  | B ■ Select current award •WSA •2023 |                                                   |  |  |  |  |  |  |
| sections:                      | G           | Nomination for the WSA 2023         | Nomination for the WSA 2023                       |  |  |  |  |  |  |
|                                | ()) ve      | 5A Product Nomination               |                                                   |  |  |  |  |  |  |
| <ul> <li>Nomination</li> </ul> |             | Category                            | Nomination                                        |  |  |  |  |  |  |
| <ul> <li>Projects</li> </ul>   | Search      | Government & Citizen Engagement     | Nominate new Product Select from national contest |  |  |  |  |  |  |
| • Page                         |             | Health & Well-Being                 | Nominate new Product Select from national contest |  |  |  |  |  |  |
| - dgc                          | Nomination  | Learning & Education                | Nominate new Product Select from national contest |  |  |  |  |  |  |
|                                | n- Projects | Environment & Green Energy          | Nominate new Product Select from national contest |  |  |  |  |  |  |
|                                | L rage      | Culture & Tourism                   | Nominate new Product Select from national contest |  |  |  |  |  |  |
|                                |             | Smart Settlements & Urbanization    | Nominate new Product Select from national contest |  |  |  |  |  |  |
|                                |             | Business & Commerce                 | Nominate new Product Select from national contest |  |  |  |  |  |  |
|                                |             | Inclusion & Empowerment             | Nominate new Product Select from national contest |  |  |  |  |  |  |
|                                |             | SPECIAL/Youth Innovation for Europe | Nominate new Product Select from national contest |  |  |  |  |  |  |
| Nomination                     |             | Here you o<br>yours                 | can nominate solutions                            |  |  |  |  |  |  |

On the "Nomination" page you can see all the WSA categories for your national nominations, and the two nominating options for nominating your local candidates to the global WSA contest.

More about nomination here.

### Projects

Under "Projects" you will find all solutions that have been submitted for your national contest. "List all" shows all solutions, and with the "Search" function you can search to find specific ones using the various search functions.

Please note also the export function, which will export data as an excel file.

| 6                                  | Search Project             | Search Projects                                                                                              |                                 |                                                                  |              |                             |                  |  |  |
|------------------------------------|----------------------------|----------------------------------------------------------------------------------------------------|---------------------------------|------------------------------------------------------------------|--------------|-----------------------------|------------------|--|--|
| (SWSA                              | Product search             | Product search                                                                                               |                                 |                                                                  |              |                             |                  |  |  |
| Search                             | Product Data<br>Product ID |                                                                                                    | Registrant<br>Last Name         |                                                                  |              | You car<br>download e       | n<br>excel       |  |  |
| Nomination                         | English Title              |                                                                                                    | First Name                      |                                                                  |              | exports he                  | ere              |  |  |
| ♠ Projects ~<br>List all<br>Search | Category                   | Government & Citizen Engagement<br>Health & Well-Being<br>Learning & Education<br>Environment & Green Energy | Email<br>Company<br>Institution |                                                                  |              |                             |                  |  |  |
| B Page                             | Tags                       |                                                                                                    | Type of organisation            | Academia<br>Corporate Company<br>Government<br>Individual Person |              | N                           |                  |  |  |
|                                    | Sort by                    | Ascending v                                                                                                  |                                 |                                                                  |              | Excel Short Excel Lon Reset | Q Search         |  |  |
|                                    | Search Results             |                                                                                                    |                                 |                                                                  |              |                             |                  |  |  |
|                                    | Id                         | Product Title                                                                                                | Category                        |                                                                  | Organization | Country                     |                  |  |  |
|                                    | 70002                      | Test4                                                                                                    | Business & Commerce             |                                                                  |              | 🔛 Samoa                     |                  |  |  |
|                                    | 70003                      | Test project                                                                                                 | Business & Commerce             |                                                                  |              | Samoa                       |                  |  |  |
|                                    | Page: 1                    |                                                                                                    |                                 |                                                                  | 1            | ,                           | fotal entries: 2 |  |  |
|                                    |                            |                                                                                                    | Click on title to<br>applica    | open the<br>tion                                                 |              |                             |                  |  |  |

#### Page

With the "Page" button you can access the administration part of the National Contest Webpage and add pages and information about your national contest!

WSA office has already prepared general information about the WSA for your National Contest Webpage. You have the option to hide/unhide these pages.

You can EDIT, DELETE and MOVE (change the order of tabs on the National Contest Webpage) pages you have added any time!

You can click "Add Page" to add another tab on your WSA National Contest Webpage, and click "View national contest registration" to view your WSA National Contest Webpage.

| 6              | Page Managem | ent edit, rearrange and change the sign up page  |              | Hide or<br>unhide the                              |                                            |
|----------------|--------------|--------------------------------------------------|--------------|----------------------------------------------------|--------------------------------------------|
| (SWSA          | Pages        |                                                  |              | pages                                              | Add pare/link +                            |
|                | Id           | Туре                                             | Title        |                                                    | Action                                     |
| Search         | 187          | page                                             | How to apply |                                                    | ø                                          |
| MAIN NAMGATION | 189          | page                                             | WSA Winners  |                                                    | ø                                          |
| Nomination     | 190          | page                                             | Submission   |                                                    |                                            |
| n Projects     | 192          | page                                             | About WSA    |                                                    | ø                                          |
| Page           |              |                                                  |              | Edit Logo 🖾 Add page/link + V                      | ew national contest registration 🗲         |
|                |              | General information<br>about WSA and<br>applying | ア            | You can add<br>your logo here<br>Add a new<br>page | View the<br>National<br>Contest<br>Webpage |

Here you can write, edit and add the contents for the new tab.

If you would like to create a tab that is linked to another page, select "Type" and "external link". Then paste the full link into the text field and save.

|                 |                                            | Add<br>of th                         | the name<br>e tab here                                                   |                                                |              |        |                                  |
|-----------------|--------------------------------------------|--------------------------------------|--------------------------------------------------------------------------|------------------------------------------------|--------------|--------|----------------------------------|
| (SIN SA         | Add a new pa                               | ige                                  |                                                                          |                                                |              |        |                                  |
|                 | Create Page                                |                                      |                                                                          |                                                |              |        |                                  |
| Search          | Tisla                                      | HTML Page                            |                                                                          |                                                |              |        | *                                |
| MAIN NAVIGATION |                                            |                                      |                                                                          |                                                |              |        |                                  |
| Nomination      | Content                                    | Source   🖶 🗋 🗔 🐢   🛛                 |                                                                          | +   C ジ   節   奈 -   国 回 (                      |              |        |                                  |
| n- Projects     | When 'HTML Page'<br>is select as a type    | B I U 5 X x' q'<br>Styles - Format - | I <sub>X</sub>   i= :=   - E   +E   +9 13/<br>Font -   Size -   <u>A</u> | ■ = = = =  +1 = 1+ ==  <br>- 101 -  25 = =   ? | $\Omega = Q$ |        |                                  |
| D Page          | content you want<br>to display. In case    |                                      |                                                                          |                                                |              |        |                                  |
|                 | you select 'External<br>Link' add the full |                                      |                                                                          |                                                |              |        |                                  |
|                 | unk here.                                  |                                      |                                                                          |                                                |              |        |                                  |
|                 |                                            |                                      |                                                                          |                                                |              |        |                                  |
|                 |                                            |                                      |                                                                          |                                                |              |        | 4                                |
|                 |                                            | - 1                                  |                                                                          |                                                |              |        | Back / Cancel Save and View Save |
|                 |                                            | Maile                                |                                                                          |                                                |              |        |                                  |
|                 |                                            | odit text                            |                                                                          |                                                |              | View 🐂 | 1                                |
|                 |                                            |                                      |                                                                          |                                                |              | page   | 521/0                            |
|                 |                                            |                                      |                                                                          |                                                |              |        | changes                          |
|                 |                                            |                                      |                                                                          |                                                |              |        | changes                          |

### Nominate to global WSA contest

You can nominate your local candidates you (and your committee) have selected to compete in the global WSA contest in two different ways. You can either nominate them directly through the database OR if you used the database for an open call for your national contest, you can choose solutions that have already applied via your National Contest Webpage.

Click on the "Nomination" tab to get to the nominations page in the database.

|                 |                                     | Make sure WSA 20<br>is selected here | 23                           |
|-----------------|-------------------------------------|--------------------------------------|------------------------------|
| ContestDB       | Select current award • WSA • 2023   |                                      |                              |
| C               | Nomination for the WSA 2023         |                                      |                              |
| (SWSA           | Product Nomination                  |                                      |                              |
|                 | Category                            | Nominatio                            |                              |
| Search          | Government & Citizen Engagement     | Normate new Product                  | Select from national intest  |
| MAIN NAVIGATION | Health & Well-Being                 | ominate new Product                  | Select from national control |
| Nomination      | Learning & Education                | Nominate new Product                 | Select from national conten  |
| n- Projects     | Environment & Green Energy          | Nominate new Product                 | Select from national contest |
| Page            | Culture & Tourism                   | Nominate new Product                 | Select from national contest |
|                 | Smart Settlements & Urbanization    | Nominate new Product                 | Select from national contest |
|                 | Business & Commerce                 | Nominate new Product                 | Select from national contest |
|                 | Inclusion & Empowerment             | Provinate new Product                | Select from national contr   |
|                 | SPECIAL:Youth Innovation for Europe | Nomine ontw Product                  | Select from national intest  |
|                 |                                     |                                      |                              |
|                 | The 2 nomination opt                | ions                                 |                              |

#### Option 1: Nominate a new solution

Click the "Nominate new project" button with the category you want to choose, and fill out the application with the applicant's and solution's information. Click "Submit" when all required information has been added.

Add your expert's reason to nominate. Please elaborate why you chose the nominated solution. Don't write "won the local contest", but explain the local value, why you believe in the solution and the team, etc.

|                 |                                                                                                    | 6                           | Make sure<br>sele | e WSA 20<br>cted here | )23 is                                                    |                             |                                |                                                  |                |
|-----------------|----------------------------------------------------------------------------------------------------|-----------------------------|-------------------|-----------------------|-----------------------------------------------------------|-----------------------------|--------------------------------|--------------------------------------------------|----------------|
| ContestDB       | Select current award • WSA •                                                                            | • 2023                      |                   |                       |                                                           |                             | testname testname              | 𝔐 Edit my profile                                | (+ Logout      |
| 6               | Nomination for the WSA 20                                                                               | 23                          |                   |                       |                                                           |                             |                                |                                                  |                |
| (SWSA           | Producer Information                                                                                    |                             |                   |                       |                                                           |                             |                                |                                                  |                |
| Search          | Gender'                                                                                                 |                             |                   | ÷                     |                                                           |                             |                                |                                                  |                |
| MAIN NAVIGATION | First Name*                                                                                             |                             |                   |                       | Last Name*                                                |                             |                                |                                                  |                |
| Nomination      | Telephone                                                                                               |                             |                   |                       | Email'                                                    |                             |                                |                                                  |                |
| n Projects      |                                                                                                    |                             |                   |                       |                                                           |                             |                                |                                                  |                |
| D Page          | Project Data                                                                                            |                             |                   |                       |                                                           |                             |                                |                                                  |                |
|                 | Country*                                                                                                |                             | Samoa             |                       | Category                                                  | Go                          | overnment & Citizen Engagement |                                                  |                |
|                 | Title in English Language*                                                                              |                             |                   |                       | Title in Original Language*                               |                             |                                |                                                  |                |
|                 | Project / Product URL *                                                                                 |                             |                   |                       | Univ./Company/Org.                                        |                             |                                |                                                  |                |
|                 | Reason for Nomination *<br>Please explain why you nominate this proje<br>to see the unique value of it. | ct. This will help the jury |                   |                       |                                                           |                             |                                |                                                  |                |
|                 | Submit                                                                                                  | Click to r                  | nominate          | nom<br>y              | Add your reasor<br>ination, elaborate<br>ou chose this so | n for<br>e on why<br>lution |                                |                                                  |                |
|                 |                                                                                                    |                             |                   |                       |                                                           |                             | PLEA<br>all fields<br>* are    | <b>SE NOTE</b><br>marked w<br>obligator <u>u</u> | :<br>vith<br>J |

#### **Option 2: Select from the National Contest**

Click the "Select from national contest" button with the category you want to choose, and select the solution you wish to nominate.

| A 20 | 2023<br>Select a N | lomination    |                     |                      |                   |                     | ×     |
|------|--------------------|---------------|---------------------|----------------------|-------------------|---------------------|-------|
|      | All Produ          | ucts          |                     |                      |                   |                     |       |
|      | Id                 | Product Title | Category            | Organization         | Country           | Action              |       |
|      | 70002              | Test4         | Business & Commerce |                      | Samoa             | Select this project | >     |
|      | 70003              | Test project  | Business & Commerce |                      | Samoa             | Select this project |       |
|      |                    |               |                     |                      |                   |                     |       |
|      |                    |               |                     |                      |                   |                     |       |
|      |                    |               |                     |                      |                   |                     | Close |
|      |                    |               |                     | Naminata nau Draduct | Calast from antio | und context         |       |

Add your expert's reason to nominate. Please elaborate why you chose the nominated solution. Don't write "won the local contest", but explain the local value, why you believe in the solution and the team, etc.

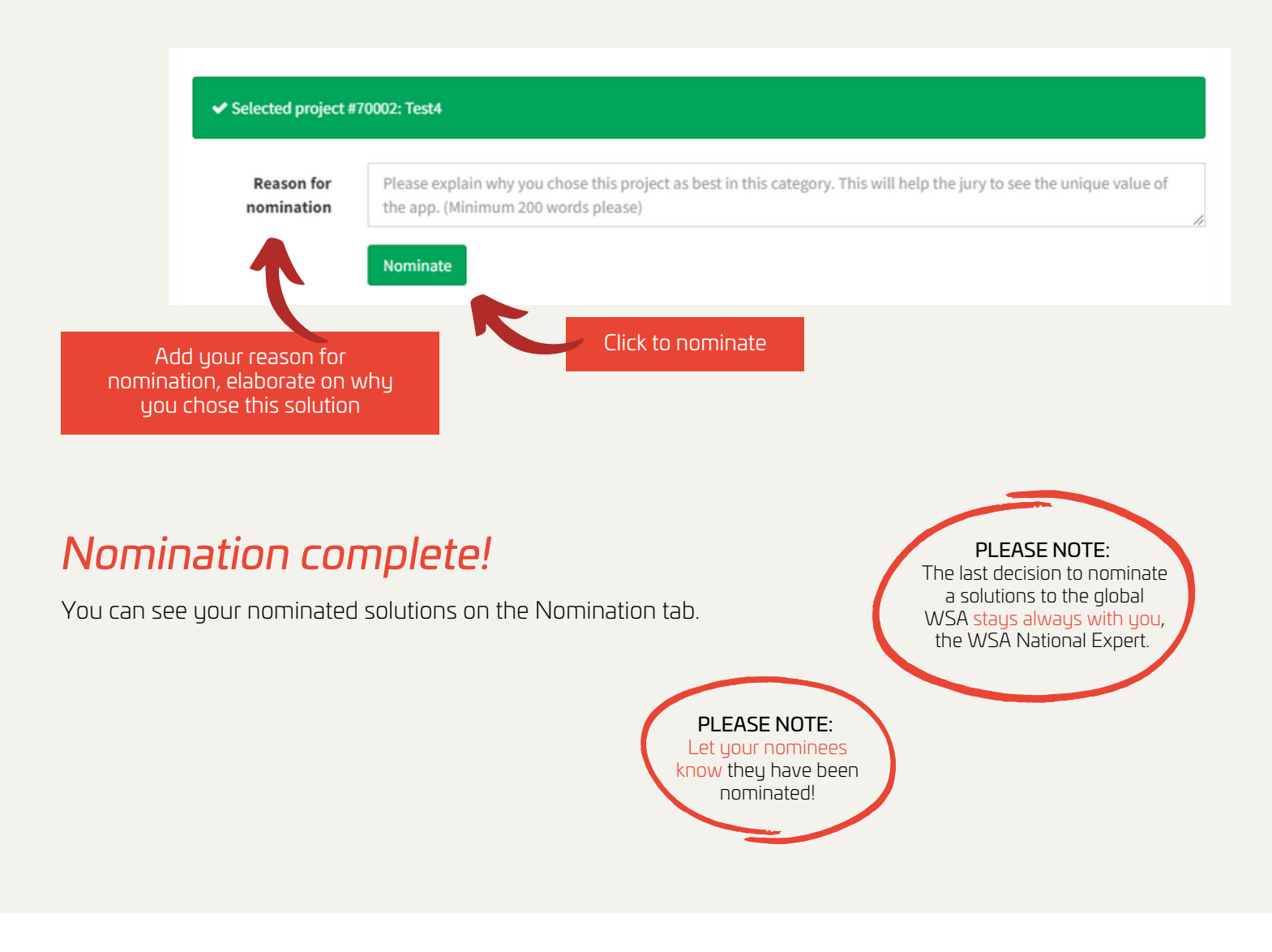

If you have any questions, please do not hesitate to contact WSA Office: <u>office@wsa-global.org</u>

Follow us on social media!

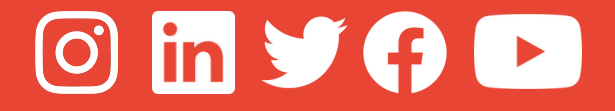

www.wsa-global.org

# Your WSA TEAM